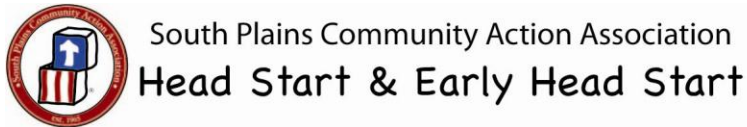

## Articulation Screening- 3 through 5 Years

Under the **HEALTH** tab of ChildPlus

- 1. Click on Add Event. The event type is Articulation Screening- 3 thru 5 years. Click OK.
- 2. Enter Scheduled Date- date completed
- 3. Enter **Event Date** (Event and Scheduled date will be the same)
- 4. Expiration Date- one year from event date (automatically pops up)
- 5. **Status- Passed First Screening** (if child met pass criteria... If PLS-4 was used, Summary section should have "Pass" checked for all sections.)

Obtain Additional Information (if score does not meet pass criteria)

- 6. Description- PLS-4 Articulation Screening
- 7. **Results- Referral Needed** (if *any* item is marked Obtain Additional Information) **or No Referral Needed** (if all items are marked Pass)
- 8. Medical Health Needs- Do <u>not</u> check any of these items for the Articulation Screening!
- 9. Agency Worker- Name of person entering the information
- 10. **Provider** Use drop down arrow and click on the appropriate provider who completed the event (**Public School Provider** or **HS/EHS Staff**)
- 11. Provider Type- Use drop down arrow and click on the appropriate provider who completed event (Public School Provider or HS/EHS Staff)
- 12. Funding- Free No Cost
- 13.Notes- Click the clock and add notes. In this section, enter which Record form was used (age 3, 4, or 5) and any other information to consider further assessment or outcomes (i.e., child was sleepy, completed in Spanish)
- 14. Click on Save Changes

## Partner Sites:

If entering articulation completed before the child was enrolled in Head Start (i.e., while child was a Pre-K child), enter as above EXCEPT for the Scheduled and Event dates. Use child's Head Start enrollment date as the Scheduled and Event dates and document actual date screened in Notes so we know why the date in Child Plus doesn't match what's in the folder.

\*If using the ARD/IEP to satisfy the Articulation Screening requirement, see steps on page 2.\*

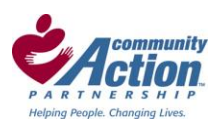

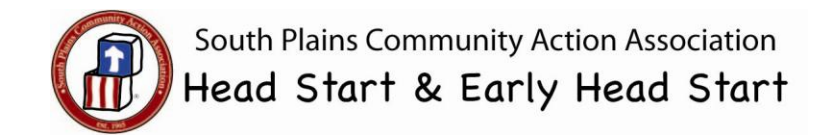

## Inputting Child's ARD/IEP as the Articulation Screening Requirement

\*\*\*Use These Steps **ONLY** for Child Currently in Speech Services who have Current ARD/IEP papers in the Brown Folder. Contact Mental Health & Disabilities staff if you aren't sure.\*\*\*

Under the **HEALTH** tab of ChildPlus

- 1. Click on Add Event. The event type is Articulation Screening- 3 thru 5 years. Click OK.
- 2. Enter **Scheduled Date** Child's *enrollment date*
- 3. Enter **Event Date** (Event and Scheduled date will be the same)
- 4. **Expiration Date-** one year from event date (automatically pops up)
- 5. Status- In Treatment Process
- 6. Description- Current ARD/IEP
- 7. Results- In Treatment Process
- 8. Medical Health Needs- Do <u>not</u> check any of these items for the Articulation Screening!
- 9. Agency Worker- Name of person entering the information
- 10. **Provider** Use drop down arrow and click on the appropriate provider who completed the event (**Public School Provider** or **HS/EHS Staff**)
- 11. Provider Type- Use drop down arrow and click on the appropriate provider who completed event (Public School Provider or HS/EHS Staff)
- 12. Funding- Free No Cost
- 13. Notes- Click the clock and add notes. In this section, enter which "Child is currently in treatment and has a current IEP dated \_\_\_\_\_\_ to \_\_\_\_\_" (Dates can be found on the IEP in child's folder)
- 14. Click on Save Changes

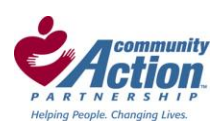

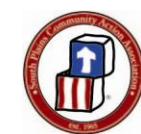

|                                                                                                    | <u>E</u> ve      | nts Reguirements      | Health <u>I</u> nfo | rmation         |              |                 |            |                    |                       |                   |                    |                 |
|----------------------------------------------------------------------------------------------------|------------------|-----------------------|---------------------|-----------------|--------------|-----------------|------------|--------------------|-----------------------|-------------------|--------------------|-----------------|
|                                                                                                    | Exp              | Event                 | Date                | Status          | Met<br>Requi | Expirat<br>Date | Actions    | Needs<br>Treatment | Received<br>Treatment | Needs<br>Referral | Needs<br>Follow-up | Needs Eva       |
|                                                                                                    | Ø                | Articulation Screenin | 08/16/11            | Obtain Additi   | 1            | 08/16/12        | 0          |                    |                       |                   |                    |                 |
|                                                                                                    | Ø                | Blood Pressure        | 03/09/11            | Passed First    | 1            | 03/09/12        | 0          |                    |                       |                   |                    |                 |
|                                                                                                    |                  | Eczema                | 03/09/11            | Failed 1st Sc   | 1            |                 | 1          | 1                  | 1                     |                   |                    |                 |
|                                                                                                    |                  | Growth Assessment     | 03/09/11            | Passed First    | 1            |                 | 0          |                    |                       |                   |                    |                 |
|                                                                                                    | 0                | Hearing               | 03/09/11            | Passed First    | 1            | 03/09/12        | 0          |                    |                       |                   |                    |                 |
|                                                                                                    | -                |                       |                     |                 |              |                 |            |                    |                       |                   |                    |                 |
| 1                                                                                                    | Add              | Event Delete Event    | Add Mul             | tipleEvents 🛛 🖥 | Z Group S    | ub-events       | Sort I     | Ву Туре — І        | Filter                |                   |                    |                 |
| Ŀ                                                                                                    | Bch              | ed. Date 🛛 Event D    | ate <sup>PIR</sup>  | Expir. Date     | Status       |                 |            |                    |                       |                   |                    |                 |
| ▲8/16/2011 ▲8/16/2011 ▲8/16/2012 → Obtain Additional Information                                                                                                    |                  |                       |                     |                 |              |                 |            |                    |                       |                   | -                  |                 |
|                                                                                                    |                  |                       |                     |                 |              |                 |            |                    |                       |                   |                    |                 |
| Γ                                                                                                    | S <sup>De:</sup> | scription             |                     | 7 Results       |              |                 |            |                    |                       |                   |                    |                 |
| PLS-4 Articulation Screening                                                                                                    |                  |                       |                     |                 |              |                 |            |                    |                       |                   |                    |                 |
| 8                                                                                                    |                  |                       |                     |                 |              |                 |            |                    |                       |                   |                    |                 |
| Needs Referral Needs Treatment Needs Treatment for a Diagnosed Chronic Condition C.8.a PIR                                                                            |                  |                       |                     |                 |              |                 |            |                    |                       |                   |                    |                 |
|                                                                                                    |                  |                       |                     |                 |              |                 |            |                    |                       |                   |                    |                 |
|                                                                                                    | Ag               | ency Worker           | 2                   | Provider        | 4.0          | P               | rovider Ty | pe 11 _ F          | unding 12             | Estim             | ated Cost A        | ctual Cost      |
|                                                                                                    | Cr               | ookham, Jennifer      | 9 -                 | HS/EHS Staff    | 10           |                 | lead Star  | t St 🗸             | Free - No             | <b>-</b> 0        | (                  | )               |
|                                                                                                    |                  |                       | 10 - J              |                 |              |                 |            |                    |                       |                   |                    |                 |
|                                                                                                    |                  | Parents/Guardians Not | ITIEO               |                 |              |                 |            |                    |                       |                   |                    |                 |
|                                                                                                    |                  | Who was notified      |                     | Bywhom          |              |                 | Date No    | tified II          | me Notified           |                   |                    |                 |
| F                                                                                                    | <b>_</b>         |                       |                     |                 |              |                 |            |                    |                       |                   | CA ABC A           | 3. <b>=</b> ? — |
| 13 Notes<br>8/17/2011 4:09 PM Jennifer Crookham<br>Child was screeped in English Using the 3 year old form of the PLS-4. Child scored Obtain Addition Information for |                  |                       |                     |                 |              |                 |            |                    |                       |                   |                    | B 💋 🔟           |
|                                                                                                    |                  |                       |                     |                 |              |                 |            |                    |                       |                   |                    | the 📩           |
| Articulation and Stuttering sections. An ICOPA will be completed.                                                                                                    |                  |                       |                     |                 |              |                 |            |                    |                       |                   |                    |                 |
|                                                                                                    |                  |                       |                     |                 |              |                 |            |                    |                       |                   |                    |                 |
|                                                                                                    |                  |                       |                     |                 |              |                 |            |                    |                       |                   |                    |                 |
|                                                                                                    |                  |                       |                     |                 |              |                 |            |                    |                       |                   |                    | <b>T</b>        |
|                                                                                                    |                  |                       |                     |                 |              |                 |            |                    |                       |                   |                    |                 |

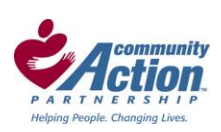